# Preface

## Scope

This manual is intended for use by qualified technicians familiar with similar types of communication equipment. It contains all service information and data required for the equipment.

## Caution

The following precautions are recommended for personnel safety:

- DO NOT transmit until all RF connectors are verified secure and all connectors are properly terminated.
- SHUT OFF the power and DO NOT operate this equipment near electrical blasting caps or in a potential explosive atmosphere.
- This equipment should be serviced by qualified technicians only.

# **Brief Introduction**

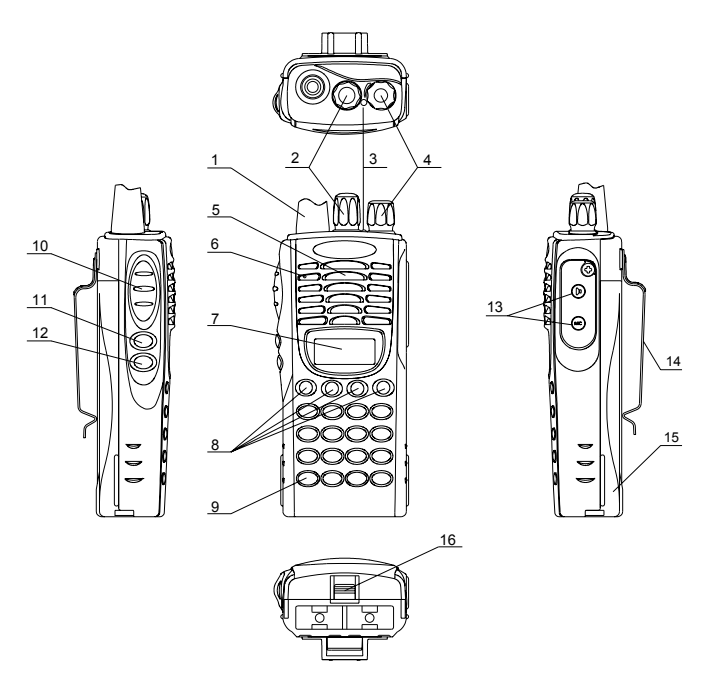

## (1) ANTENNA

# (2) CHANNEL SELECTOR KNOB

Used to select channel and squelch level. In addition, it can be programmed by the dealer to delete undesired channels from scan list or to select a CTCSS frequency.

## (3) LED INDICATOR

- Is red when transmitting
- Is green when receiving
- Flashes red when the battery voltage is low and approaching the cut-off point
- Flashes orange, when the radio receives proper DTMF or Two Tone decode signals.

## (4) ON-OFF/VOLUME KNOB

Rotate the volume control knob clockwise to turn the unit "on" and fully counter clockwise to turn the unit "off". Increase or decrease volume by adjusting the volume control accordingly.

## (5) SPEAKER

## (6) MICROPHONE

## (7) LCD

Used to display channel and operation status.

# (8) $(\bullet, \circ, \blacksquare, \Box)$ programmable soft keys

Used to enable auxiliary functions. Press each key to enable its corresponding function.

## (9) KEYPAD

Used to enter, store or send DTMF codes.

# (10)PTT

Used to switch between transmit and receive mode.

# (11)LAMP BUTTON

Used to turn on/off the LCD backlight. Press the **[LAMP]** button, the backlight will illuminate for about 5 seconds and then automatically turn off. Press any key other than **[LAMP]** button, the timer will retime. If you press the **[LAMP]** button, the backlight will light off.

# (12)MONI BUTTON

Used to monitor the selected channels.

# (13) EXTERNAL SPEAKER-MICROPHONE JACK

Used to connect with external speaker-microphone, programming cable, or cloning cable.

# (14)BELT CLIP

(15)BATTERY

# (16)BATTERY LATCH

# LCD

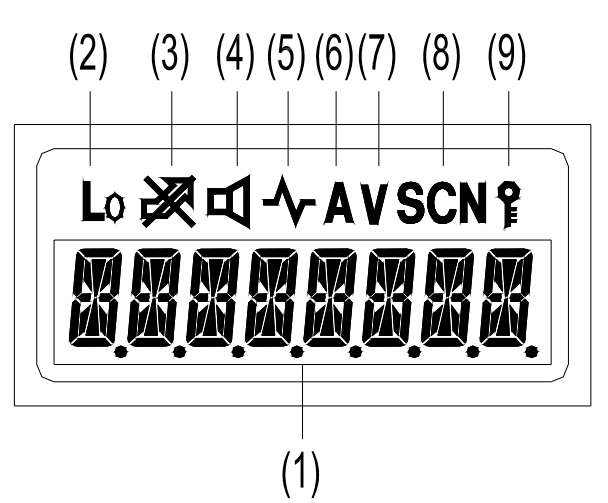

(1) Displays the selected channel number, channel frequency, channel label, squelch level or DTMF code. When selective call is enabled, messages received are also displayed here.

Note: The "soft keys" can be programmed to toggle between display modes.

Channel Number– Displays channel number. Factory default.

Channel Frequency- Displays the channel frequency.

**Channel Label**– Displays characters of the channel label (up to 16 alphanumeric characters can be programmed. Any label over 8 characters will scroll across the display).

- (2) Appears when Low Power is selected.
- (3) Appears when selected channel is busy.
- (4) Appears when MONI button is pressed to disable CTCSS, CDCSS, DTMF or 2-Tone.
- (5) Appears when MONI button is pressed to switch the speaker on.
- (6) Appears when current channel is in the scan list. Radio only scans channels in scan list.
- (7) Appears when enter number during channel label programming. Appears when CDCSS decoder is reversed in destination set mode.
- (8) Appears in scan mode.

(9) Appears when keypad lock is on.

# **Radio Modes**

# 1. Frame of Radio Modes

Select the function you want from the modes and make the necessary settings.

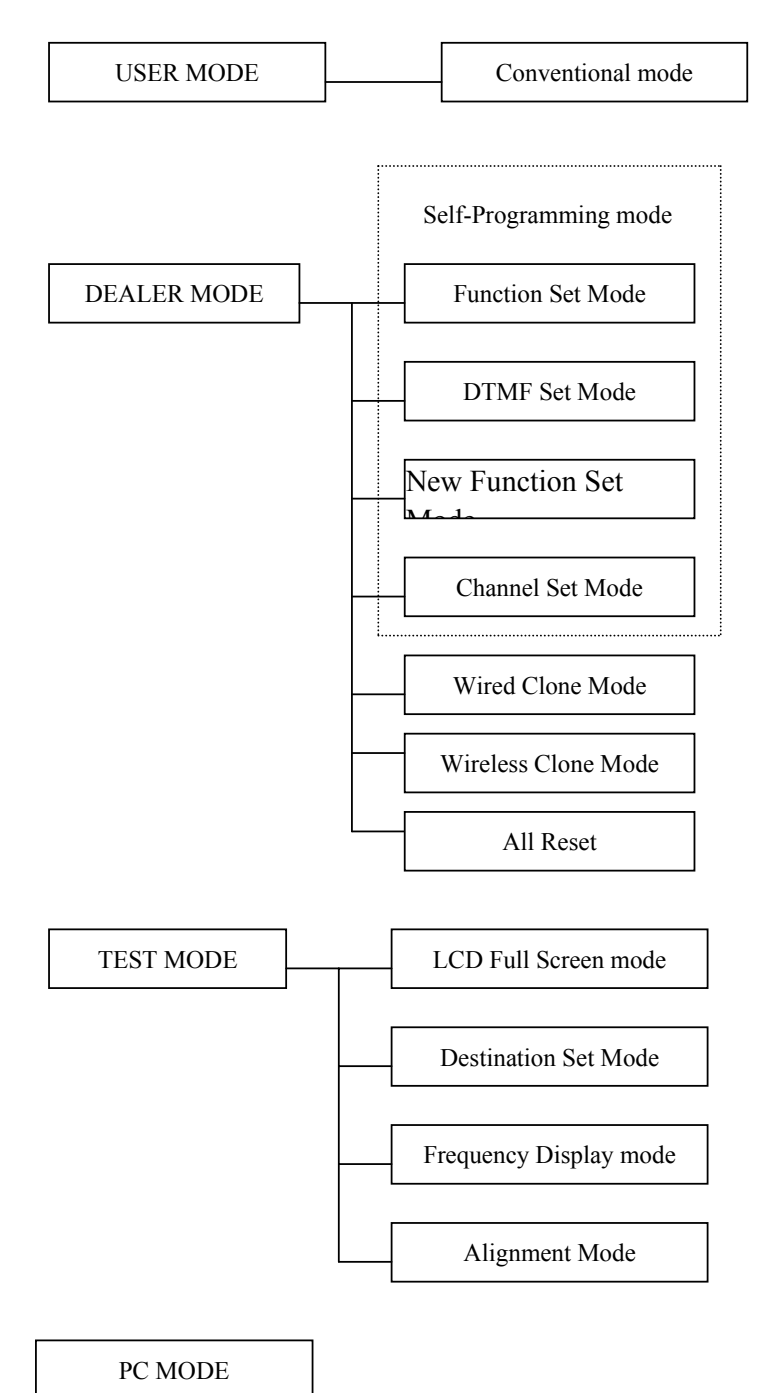

# 2. Description of Mode Functions

|                                     | MODE            | FUNCTION                                                                                                    |  |  |  |
|-------------------------------------|-----------------|----------------------------------------------------------------------------------------------------|--|--|--|
| USER MO                             | )DE             | Conventional mode                                                                                                    |  |  |  |
|                                     |                 | Dealer set the below modes:                                                                                                    |  |  |  |
| DEALER                              | MODE            | Function set mode, DTMF set mode, Channel set mode, Wired clone mode, Wireless clone                                                                                                    |  |  |  |
|                                     |                 | mode, All Reset                                                                                                    |  |  |  |
| Self Progr                          | amming          | The dealer set the following functions ON/OFF according to the user operating needs.<br>1.Monitor 2.Scan 3.Dial 4. Talk around 5.Low 6.Priority 7.Priority Channel 8.Look Back A<br>9.Look Back B 10.Revert Channel 11.TX Dwell time 12.Dropout Delay Time 13.Time out                                                                                                    |  |  |  |
| (FUNCTION                           | ON SET MODE)    | 18.BEEP 19.Signalling 20.Battery Save 21.Selectable CTCSS 22.DELETE/ADD 23.Dealer Mode-Test Mode                                                                                                    |  |  |  |
| Self Programming<br>(DTMF SET MODE) |                 | The dealer set the following functions ON/OFF according to the user operating needs.<br>24.Digit Time 25.Inter Digit Time 26.First Digit Time 27.Rise Time 28.Rise Time with<br>CTCSS 29.PTT ID 30.Dial ID 31.Connect ID 32.Disconnect ID 33. NO. of DTMF key<br>34.DTMF Hold Time 35.Store & Send 36.D key Assignment 37.DTMF Signaling<br>38.Intermediate Code 39.Group Code 40 SQ. Auto Reset Time<br>41. Call Alert/ Transpond |  |  |  |
| Self Progr                          | amming          | The dealers use this mode to set channel frequencies and signaling according to the user                                                                                                    |  |  |  |
| (CHANNI                             | EL SET MODE)    | operating needs.                                                                                                    |  |  |  |
| <b>(</b> -                          | ,               | 1.Channel Selection 2.RX Frequency 3.RX Signaling 4.TX Frequency 5.TX Signaling                                                                                                    |  |  |  |
|                                     |                 | 6.DTMF/2-Tone signaling 7.PTT ID Enable 8.Scan DEL/ADD 9.Busy Channel Lockout                                                                                                    |  |  |  |
|                                     |                 | 10.Clock Frequency Shift 11.TX Power 12.Wide/narrow Band                                                                                                    |  |  |  |
|                                     |                 | 13. ID Code/RX 2-Tone 14. TX 2-Tone 15. Channel Label                                                                                                    |  |  |  |
| Self Progr                          | amming          | 45.group tone 46. group tone duration 47. channel label size                                                                                                    |  |  |  |
| (NEW FU                             | NCTION MODE)    | 48. programmable key 1 $\left[ \bullet \right]$ 49. programmable key 2 $\left[ \bigcirc \right]$                                                                                                    |  |  |  |
|                                     |                 | 50. programmable key 3 [■] 51. programmable key 4 [□]                                                                                                    |  |  |  |
| WIRED C                             | LONE MODE       | In this mode data is copied from one radio to another through a cable.                                                                                                    |  |  |  |
| WIRELES                             | SS CLONE MODE   | In this mode data is copied from one radio to another without cable by means of the DTMF signal.                                                                                                    |  |  |  |
| ALL RES                             | ET              | In this mode transmit/receive frequencies of each channel and function settings are initialized.                                                                                                    |  |  |  |
|                                     | MENU MODE       | This mode is used to enter the following setting options.                                                                                                    |  |  |  |
| TEST                                | ADJUSTMENT      | This mode is for alignment of radio operation.                                                                                                    |  |  |  |
| MODE MODE                           |                 |                                                                                                    |  |  |  |
| FREQUENCY                           |                 | This mode is for checking the frequencies and repairing the radio.                                                                                                    |  |  |  |
| TEST MODE                           |                 |                                                                                                    |  |  |  |
|                                     | ADJUSTMENT      | This mode is used to clone adjustment data from one radio to another.                                                                                                    |  |  |  |
| DATA CLONE                          |                 |                                                                                                    |  |  |  |
|                                     | MODE            | All abarators and sizes on the LCD are displayed                                                                                                    |  |  |  |
|                                     | LCD FULL SCREEN | All characters and signs on the LCD are displayed.                                                                                                    |  |  |  |
|                                     | DESTINATION SET | This mode sets radio destination                                                                                                    |  |  |  |
|                                     | MODE            |                                                                                                    |  |  |  |

3. Keypad Entry for Mode Startup

| MODE         |                               | Key                                                                                     | Remarks                                                              |  |
|--------------|-------------------------------|-----------------------------------------------------------------------------------------|----------------------------------------------------------------------|--|
| USER<br>MODE | Conventional Mode             | POWER ON                                                                                | Turn on the power to enter Conventional Mode                         |  |
|              | Function Set Mode             | While holding down [LAMP] and [O] key simultaneously, turn on the power (in 2 seconds)  | Press $\left[ \bullet \right]$ key to enter Function Set Mode.       |  |
|              | DTMF Set Mode                 | As above                                                                                | Press $[\bigcirc]$ key to enter DTMF Set Mode.                       |  |
|              | Channel Set Mode              | As above                                                                                | Press <b>[■]</b> key to enter Channel Set Mode.                      |  |
| MODE         | New function set mode         | As above                                                                                | Press $[\Box]$ key to enter New Function Set Mode.                   |  |
|              | Wired Clone Mode              | As above                                                                                | Press [LAMP] to enter Wired Clone Mode.                              |  |
|              | Wireless Clone<br>Mode        | As above                                                                                | Press [MONI] to enter Wireless Clone Mode.                           |  |
|              | All Reset                     | As above                                                                                | Press $[\Box]$ key and [PTT] simultaneously.                         |  |
|              | Menu Mode                     | While holding down [LAMP] and [■] key simultaneously, turn on the power (in 2 seconds). | Press [□] key to enter test mode and [■] key to return to Menu Mode. |  |
|              | Adjustment Mode               | Select "ADJUST" in menu mode.                                                           |                                                                      |  |
| TEST<br>MODE | Frequency Test<br>Mode        | Select "FREQ TST" in menu mode.                                                         | Press [□] key to enter the mode and <b>[■]</b> key to exit.          |  |
|              | Adjustment Data<br>Clone Mode | Select "TUNE CLN" in menu mode.                                                         |                                                                      |  |
|              | LCD Full Screen<br>Mode       | Select "FULL LCD" in menu mode.                                                         |                                                                      |  |
|              | Destination Set<br>Mode       | Select "DEST SET" in menu mode.                                                         |                                                                      |  |

# Prohibit entering dealer mode and test mode

Dealer mode and test mode can be prohibited by programming to prevent users from changing the parameters with selfprogramming feature or with external programmer.

Cancel the Prohibit

Short the dealer mode control point and the test mode control point and then the prohibit will be cancelled at POWER-ON. Or use the programming software to cancel.

Note:

The dealer mode control point and the test mode control point locate over LCD and marked with SELF.

# **DEALER MODE**

Self-Programming (Function Setting)

1. Turn on the power while pressing [LAMP] and [O] key, in 2 seconds the radio enters the dealer mode, and "SEL"

appears on LCD.

Note: please refer to the notes of self-programming mode.

- 2. In dealer mode, press  $[\bullet]$  key to enter function set mode.
- 3. Use Channel Selector knob to set functions ON or OFF or to select the setting.
- 4. After a function is set, press [PTT] to store the setting and the menu goes to the next function option.

5. Press  $[\bullet]$  key to return to Dealer Mode from current option, and the current data shown on the display will not be

stored.

6. Press [PTT] to store current function setting and a beep will sound to confirm the action.

7. END appears when settings in function mode are completed.

| Function<br>No. | Function<br>Name       | Settings (Defaults are underlined)      | Display         | Remarks                                                                                                    |
|-----------------|------------------------|-----------------------------------------|-----------------|----------------------------------------------------------------------------------------------------|
|                 |                        | OFF                                     | MONI OFF        | Invalid                                                                                                    |
|                 |                        | Monitor Momentary                       | MONI 1          | Signaling squelch is temporarily disabled while [MONI] button is held down.                                                                                           |
| 1               | MONITOR                | Monitor Lock                            | MONI 2          | Signaling squelch is temporarily disabled while [MONI]<br>button is pressed. Each time press can toggle between<br>squelch disable and enable.                        |
|                 |                        | SQ OFF<br>Momentary                     | MONI 3          | Squelch is disabled while [MONI] button is held down.                                                                                                    |
|                 |                        | OFF                                     | SCAN OFF        | Invalid                                                                                                    |
| 2               | SCAN                   | CO                                      | SCAN CO         | "Carrier Operated" function                                                                                                    |
|                 |                        | TO                                      | SCAN TO         | "Time Operated" function                                                                                                    |
| 3               | [DIAL]                 | Disable                                 | DIAL OFF        | Disables the [DIAL] key.                                                                                                    |
| 5               |                        | Enable                                  | DIAL ON         | Enables the [DIAL] key.                                                                                                    |
|                 | TALK                   | Disable                                 | TARE OFF        | Invalid                                                                                                    |
| 4               | AROUND                 | Talk Around                             | TARE TA         | "Talk around" function is enabled                                                                                                    |
|                 |                        | Reverse                                 | TARE RE         | "Frequency Reverse" function is enabled                                                                                                    |
| 5               | [LO]                   | Disable                                 | LO OFF          | Disables [LO] key.                                                                                                    |
|                 |                        | Enable                                  | LO ON           | Enables [LO] key.                                                                                                    |
|                 |                        | OFF                                     | PRIO OFF        | NO priority setting                                                                                                    |
| 6               | PRIORITY               | Fixed                                   | PRIO FIX        | Fixed priority channel                                                                                                    |
|                 |                        | Selected                                | PRIO SEL        | Variable priority channel                                                                                                    |
| 7               | PRIORITY               | 1 ~ 99 <u>1</u>                         | PRICH 1         | Priority channel                                                                                                    |
| /               | CHANNEL                |                                         | PRICH 99        | (Only valid when "fixed priority" is enabled)                                                                                                    |
| 8               | LOOK BACK              | $0.3s \sim 1.5s  0.5s$                  | LBA 300         | The period time between radio back scanning a priority<br>channel from a normal channel when there is no activity                                                     |
|                 | A                      | (0.15/151EF)                            | LBA 1500        | on priority channel                                                                                                    |
| 9               | LOOK BACK<br>B         | 0.5s ~ 5.0s <u>2.0s</u><br>(0.5s/1STEP) | LBB 500         | The period time between radio back scanning a priority<br>channel from a normal channel when there is activity on<br>priority channel but not matching its signaling. |
|                 |                        | Selected                                | REV SEL         | Channel where scan starts                                                                                                    |
|                 | REVERT                 | Last Call                               | REV LSTC        | During scanning, it's the latest channel at pause; during scan stopping, it's the channel stopped; if scan never stops, it's the start channel.                       |
| 10              | CHANNEL                | Last Used                               | REV LSTU        | During scanning, it's the latest transmit channel; during<br>scan stopping, it's the channel stopped; if scan never<br>stops, it's the start channel.                 |
|                 |                        | Selected + Talk Back                    | SEL TALK        | During scanning, it's the start channel; during scan stopping, it's the channel stopped.                                                                              |
|                 |                        | Priority                                | REV PRIO        | Priority channel                                                                                                    |
|                 |                        | Priority + Talk Back                    | PRI TALK        | During scanning, it's the priority channel; when scan stopping, it's the channel stopped.                                                                             |
| 11              | TX-SCAN<br>DWELL       | $0.5s \sim 5.0s  3.0s$                  | TSDT 0.5        | Duration before scan restarts when it stops by transmission.                                                                                                    |
|                 | TIME                   | (0.5s/1STEP)                            | <b>TSDT 5.0</b> |                                                                                                    |
| 12              | DROP OUT<br>DELAY TIME | $0.5s \sim 5.0s  3.0s \\ (0.5s/1STEP)$  | DODT 0.5        | Duration before scan restarts when it stops by signal input.                                                                                                    |
|                 |                        |                                         | DODT 5.0        |                                                                                                    |

| 13  | TIME OUT<br>TIMER                      | OFF 30s~300s <u>60s</u><br>(30s/1STEP) | TOT OFF           | When OFF, in order to protect power amplifier, max. time of continuous transmission is set as 10 minutes. |
|-----|----------------------------------------|----------------------------------------|-------------------|----------------------------------------------------------------------------------------------------|
|     |                                        |                                        | TOT 30            | Maxi. time of continuous transmission                                                                     |
|     | TOT ALERT                              | OFF 1 ~ 60                             | TOT 300           |                                                                                                    |
| 14  | TIME                                   | (10s/1STEP)                            | TOTA OFF          | TOT off.                                                                                                  |
|     |                                        |                                        | TOTA 1            | When this feature is enabled, the radio will call an                                                      |
|     |                                        |                                        |                   | alert at the set time. Transmission will be prohibited                                                    |
|     |                                        |                                        |                   | by TOT after this time.                                                                                   |
| 15  | TOT REKEY<br>TIME                      | OFF 1s ~ 60s <u>OFF</u><br>(1s/1STEP)  | TOTK OFF          | Duration until transmission is allowed after radio returning to receive mode by TOT.                      |
|     |                                        |                                        | TOTK 1<br>TOTK 60 | Transmit prohibited until preset time elapses.                                                            |
| 16  | TOT RESET<br>TIME                      | OFF 1s~15s <u>OFF</u><br>(1s/1STEP)    | TOTS OFF          | TOT is immediately reset after transmission stops.                                                        |
|     |                                        |                                        | TOTS 1            | TOT won't reset until preset time elapses, even if                                                        |
|     |                                        |                                        | TOTS 15           | transmission has stopped.                                                                                 |
| 17  | SQUELCH<br>LEVEL                       | 0~9 <u>5</u><br>(1s/1STEP)             | SQL 0             | Squelch level is set higher (tighter), as the figure increases.                                           |
|     |                                        |                                        | SQL 9             |                                                                                                    |
| 18  | BEEP                                   | NO                                     | BEEP OFF          | No beep tone                                                                                              |
|     |                                        | YES                                    | BEEP ON           | Beep tone sounds                                                                                          |
| 19  | SIGNALING                              | AND                                    | SGNL AND          | Squelch is opened when both match.                                                                        |
|     |                                        | OR                                     | SGNL OR           | Squelch is opened when either matches.                                                                    |
| 20  | BATTERY<br>SAVE                        | Disable                                | BATT OFF          | No Battery Save function.                                                                                 |
|     |                                        | Enable                                 | BATT ON           | Battery Save function.                                                                                    |
| 21  | SELECTABLE<br>CTCSS                    | Disable                                | VQT OFF           | Prohibit Selectable CTCSS                                                                                 |
|     | 01000                                  | Enable                                 | VQT ON            | Permit Selectable CTCSS                                                                                   |
| 22  | DELETE/<br>ADD<br>ENABLE               | Disable                                | SADD OFF          | Prohibit Delete/Add                                                                                       |
|     |                                        | Enable                                 | SADD ON           | Permit Delete/Add                                                                                         |
| 23  | DEALER<br>MODE/ TEST<br>MODE<br>ENABLE | Disable                                | MODE OFF          | Prohibit dealer mode and test mode                                                                        |
|     |                                        | Enable                                 | MODE ON           | Permit dealer mode and test mode                                                                          |
| END |                                        |                                        | END               |                                                                                                    |

When END is displayed, press [PTT] to return to Function Setting. Note:

LOOK BACK: When radio is scanning a non-priority channel, the status of the priority channel will be detected periodically. The time interval for this detecting is as the following:

A is period when there is no activity on the priority channel.

**B** is period when there is activity on the priority channel, however not matching its signaling.

## Self-Programming (DTMF setting)

1. Turn on the power while pressing [LAMP] and [O] key simultaneously, and in 2 seconds the radio enters the dealer mode.

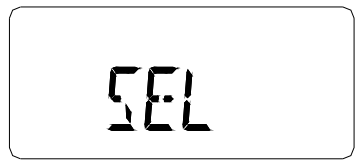

- 2. In dealer mode, press  $[\bigcirc]$  key to enter DTMF Set Mode.
- 3. Use Channel Selector knob and the 16 keys (0~9, \*, #, A~D) to set DTMF function ON/OFF or select the setting.
- 4. Press [PTT] to store the selected settings, except functions 31 and 32, which are stored with the 16 keys, and the menu goes to next function option.
- 5. Press [O] key to return to Dealer Mode. The current setting displayed on LCD will not be stored.
- 6. Press [PTT] to store function settings and a Beep sounds to confirm the action.
- 7. END appears when all DTMF function settings are completed.
- 8. While pressing and holding [MONI], turn the channel selector to confirm the settings of each function option.

| Function<br>No. | Function Name    | Setting (Defaults are<br>underlined)                                  | Display   |                               | Remarks                         |  |
|-----------------|------------------|-----------------------------------------------------------------------|-----------|-------------------------------|---------------------------------|--|
| 24              | DIGIT TIME       | 50ms ~ 200ms <u>50ms</u>                                              | DIGT 50   | One digit transm              | itting time during DTMF         |  |
|                 |                  | (10ms/1STEP)                                                          | DIGT 200  | code transmission             | n.                              |  |
| 25              | INTER DIGIT TIME | $50 \text{ms} \sim 200 \text{ms} \frac{50 \text{ms}}{1000 \text{ms}}$ | IDT 50    | Interval time bety            | ween digits during DTMF         |  |
|                 |                  | (10ms/1STEP)                                                          | IDT 200   | transmission.                 |                                 |  |
| 26              | FIRST DIGIT      | 50ms ~ 200ms <u>50ms</u>                                              | FDT 50    | 1st digit transmit            | ting time during DTMF           |  |
|                 | TIME             | (10ms/1STEP)                                                          | FDT 200   | transmission.                 |                                 |  |
|                 |                  | 100ms~1000ms 3 <u>00ms</u>                                            | RISE 100  | Set the time                  | Note: when DTMF                 |  |
|                 |                  | (50ms/1STEP)                                                          | RISE1000  | between                       | function is enabled             |  |
|                 |                  |                                                                       |           | unmodulated                   | together with the Battery       |  |
| 27              | RISE TIME        |                                                                       |           | carrier                       | Save and CTCSS functions        |  |
|                 |                  |                                                                       |           | transmission                  | on, transmit delay time         |  |
|                 |                  |                                                                       |           | and the DIMF                  | should be over 300 ms.          |  |
|                 |                  |                                                                       |           | code                          |                                 |  |
|                 |                  | 100                                                                   | DTOT 100  | transmission<br>Out times     |                                 |  |
| 28              | RISE TIME WITH   | $100 \text{ms} \sim 1000 \text{ms} \cdot 300 \text{ms}$               | RIQI 100  | Set time                      |                                 |  |
|                 | CTCSS            | (50ms/151EP)                                                          | RTQT1000  |                               |                                 |  |
|                 |                  | OFF                                                                   | P.ID OFF  | Not send PTT ID               | ).                              |  |
|                 | PTT ID           | Connect                                                               | P.IDBEGIN | Press [PTT], PTT              | T ID is sent.                   |  |
| 29              |                  | Disconnect                                                            | P.ID END  | Release [PTT], P              | TT ID is sent.                  |  |
|                 |                  | Both                                                                  | P.ID BOTH | Send PTT ID wh<br>DISCONNECT. | en both CONNECT and             |  |
| 20              |                  | OFF                                                                   | D.ID OFF  | Prohibit Dial ID              |                                 |  |
| 30              | DIAL ID          | ON                                                                    | D.ID ON   | Permit Dial ID                |                                 |  |
|                 |                  | Blank                                                                 | P.IDBEGIN | Display about on              | e second when entering this     |  |
|                 |                  | $0 \times 1 \sim \# \times 16$                                        |           | setting.                      |                                 |  |
| 31              | CONNECT ID       |                                                                       |           | CONNECT ID is                 | s not set                       |  |
|                 |                  |                                                                       | 0         | CONNECT ID is                 | s input (if more than 8, scroll |  |
|                 |                  |                                                                       | FFFFFFF   | it)                           |                                 |  |
| 22              | DISCONNECT ID    | Blank                                                                 | P.ID END  | Display about on              | e second when entering this     |  |
| 32              | DISCONNECTID     | $0 \times 1 \sim \# \times 16$                                        |           | setting.                      |                                 |  |
|                 |                  |                                                                       |           | Connect ID is no              | t set.                          |  |
|                 |                  |                                                                       | 0         | CONNECT ID is                 | s input (if more than 8, scroll |  |

|      |                          |                                       | FFFFFFF  | it)                                        |                                       |                                          |  |
|------|--------------------------|---------------------------------------|----------|--------------------------------------------|---------------------------------------|------------------------------------------|--|
| 33   | NO. of DTMF KEY          | <u>12keys</u> $(0 \sim 9, *, \#)$     | DTMFK 12 | Disable [A] [E                             | B] [C][D                              | ] keys.                                  |  |
|      |                          | 16keys (0 ~ 9,*,#,A ~ D)              | DTMFK 16 | Enable [A] [B                              | Enable [A] [B] [C][D] keys.           |                                          |  |
|      | DTME HOLD                | Disable                               | DHT OFF  | Do not                                     | Functio                               | n that continues                         |  |
| 34   | TIME                     |                                       |          | Hold                                       | transmi<br>even if                    | ssion for two seconds manual DIAL kev is |  |
|      |                          | Enable                                | DHT ON   | Hold                                       | release                               | d.                                       |  |
| 25   | STODE & CEND             | <u>OFF</u>                            | STSD OFF | Prohibit Store                             | e & Ser                               | d function.                              |  |
| 33   | STOKE & SEND             | ON                                    | STSD ON  | Permit Store                               | & Send                                | function.                                |  |
|      |                          | <u>D Code</u>                         | DKEYA D  | Send the code                              | for D.                                |                                          |  |
| 36   | D KEY                    | 1s ~ 16s                              | DKEYA 1  | Make unmodu                                | lated tra                             | ansmission for preset                    |  |
|      | ASSIGNMENT               | (1s/1STEP)                            | DKEYA 16 | time.                                      |                                       |                                          |  |
|      |                          | OFF                                   | DTMF OFF | NO DTMF sig                                | gnaling.                              |                                          |  |
| 37   | DTMF                     | Code SQ                               | DTMF CSQ | Code Squelch                               |                                       |                                          |  |
|      | SIGNALING                | SEL CALL                              | DTMF SEL | Selective Call                             |                                       |                                          |  |
|      |                          | 00                                    | IMC 0    |                                            |                                       |                                          |  |
|      |                          | 0~9                                   | IMC 9    |                                            |                                       |                                          |  |
|      | INTERMEDIATE<br>CODE     |                                       | IMC A    | Selected code is set as intermediate code. |                                       |                                          |  |
| 38   |                          | A~D                                   | IMC D    |                                            |                                       |                                          |  |
|      |                          | *                                     | IMC E    | -                                          |                                       |                                          |  |
|      |                          | <u>#</u>                              | IMC F    |                                            |                                       |                                          |  |
|      |                          | <u>OFF</u>                            | GRPC OFF | No group code                              | e                                     |                                          |  |
|      | GROUP CODE               | $A \sim D$                            | GRPC A   |                                            |                                       |                                          |  |
| 39   |                          |                                       | GRPC D   | Selected code is set as group code.        |                                       | ,                                        |  |
|      |                          | *                                     | GRPC E   |                                            |                                       | group code.                              |  |
|      |                          | #                                     | GRPC F   |                                            |                                       |                                          |  |
|      |                          | OFF                                   | SART OFF | Do not perform                             | n                                     | Time until                               |  |
| 40   | SQ AUTO RESET            |                                       | SART 1   | Auto Reset in                              |                                       | concidence state is                      |  |
| -10  | TIME                     | $1s \sim 15s$ <u><math>10s</math></u> |          | performed for                              | preset                                | DTMF/2-Tone                              |  |
|      |                          | (1s/1STEP)                            | SART 15  | time.                                      | r                                     | signaling coincides.                     |  |
|      |                          | <u>OFF</u>                            | CAT OFF  | No operation                               |                                       |                                          |  |
|      |                          | Call Alert (Ringing)                  | CAT RING | The Call Alert                             | t (Ringir                             | ng) tone sounds.                         |  |
|      |                          | Call Alert (Beep)                     | CAT BEEP | The Call Alert                             | t (Beep)                              | tone sounds.                             |  |
| 41   | CALL ALERT/<br>TRANSPOND | TRANSPOND (Call<br>Alert)             | CAT CALT | Responder of                               | Call Ale                              | ert.                                     |  |
|      |                          | TRANSPOND (ID Code)                   | CAT IDCD | Responder of                               | ID Code                               | 2.                                       |  |
|      |                          | TRANSPOND (Transpond                  | CAT TRCD | Responder of                               | Responder of code set in Auto Dial 0. |                                          |  |
| End  |                          |                                       | End      |                                            |                                       |                                          |  |
| LIIU | 1                        |                                       | L'IIU    | 1                                          |                                       |                                          |  |

When END appears, press [PTT], the radio returns to setting of "24. DIGIT TIME".

## Notes:

When changing and storing the new setting of "DTMF SIGNALING" (function No. 37), the ID CODE setting in channel mode will be reset to "000". And in self-programming set, the two-tone in all the channels will be reset to "1".

Notes in self-programming mode:

In self-programming set, when the basic function is OFF, corresponding settings in the below table can be set, but not valid.

| Function name           | Settings                      | Disable conditions                                      |
|-------------------------|-------------------------------|---------------------------------------------------------|
| 2-TONE/ DTMF            | DTMF                          | 37.DTMF signaling is OFF                                |
| 2.[SCN]                 | ТО                            | 7.Priority is fixed or selected.                        |
| 6.Priority              | Fixed, Selected               | 2.[SCN] is OFF                                          |
| 7.Priority CH           |                               | 6.Priority is OFF or fixed.                             |
| 8.Look Back A           |                               | 6.Priority is OFF                                       |
| 9.Look Back B           |                               | 6.Priority is OFF                                       |
| 10.Revert CH            | Priority, Priority + Selected | 6.Priority is OFF                                       |
| 11.Dwell Time           |                               | 2.[SCN] is OFF                                          |
| 12.Dropout Delay Time   |                               | 2.[SCN] is OFF                                          |
| 14.TOT Pre-Alert        |                               | 13.Time Out Time is OFF                                 |
| 15.TOT Rekey Time       |                               | 13.Time Out Time is OFF                                 |
| 16.TOT Reset Time       |                               | 13.Time Out Time is OFF                                 |
| 31.Connect ID           |                               | 29.PTT ID is OFF or disconnected and 30. Dial ID is OFF |
| 32.Disconnect ID        |                               | 29.PTT ID is OFF or connected and 30. Dial ID is OFF.   |
| 38.Intermediate Code    |                               | 37.DTMF/2-TONE signaling is OFF or is code SQ.          |
| 40.Unsquelch Time       |                               | 37.DTMF/2-TONE signaling is OFF.                        |
| 41.Call Alert/Transpond |                               | 37.DTMF/2-TONE signaling is OFF.                        |

## Self- Programming (New Functions Setting)

1. Turn on the power while pressing [LAMP] and [O] key, the radio enters the DEALER MODE in 2 seconds.

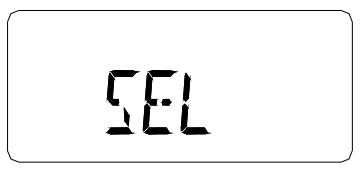

- 2. In dealer mode, press [] key, radio enters "new function set mode".
- 3. Rotate the channel selector knob to select the function setting.
- 4. Press [PTT], the setting is stored and the menu goes to the next function option.
- 5. Press [□] key again, display returns to "SEL" from current function setting, and the setting will not be stored.

6. When setting function options, press [PTT], the settings will be stored and a BEEP sounds to confirm the operation.

8. End is displayed when all new functions settings are completed.

| Function No. | Function<br>Name          | Settings (Defaults are underlined) | Display   | Remarks                                 |
|--------------|---------------------------|------------------------------------|-----------|-----------------------------------------|
| 45           | Group                     | NO GROUP TONE                      | GRPT OFF  | 2-tone group tone off.                  |
|              | Tone Type                 | A TONE                             | GRPT A    | Set 2-tone group tone as tone A.        |
|              |                           | B TONE                             | GRPT B    | Set 2-tone group tone as tone B.        |
| 46           | Group<br>Tone<br>Duration | 0.5~10s <u>0.5s</u><br>step: 0.1s  | GTDUR 0.5 | Group tone time.                        |
| 47           | Channel                   | OFF                                | SIZE OFF  | Channel label display mode is disabled. |
| Label Size   |                           | 1~16                               | SIZE 1    |                                         |
| 40           | IZEN/1                    | (step: 1)                          | SIZE 16   |                                         |
| 48           | KEYI                      | No Function                        | KI OFF    | < Default                               |
|              |                           | SCAN<br>DIAL                       | KI SCAN   |                                         |
|              |                           |                                    | KI DIAL   |                                         |
|              |                           |                                    | KI IAKE   |                                         |
|              |                           | Display Label                      | KI DCHAR  |                                         |
|              |                           | Display Erequency                  | K1 DEREO  |                                         |
|              |                           | Display Mode                       | K1 DMODE  |                                         |
|              |                           | Scan ADD/DEL                       | K1 SADD   |                                         |
|              |                           | Key Lock                           | K1 KLOCK  |                                         |
|              |                           | Variable QT                        | K1 VQT    |                                         |
|              |                           | SQL                                | K1 SQL    |                                         |
| 49           | KEY2                      | No Function                        | K2 OFF    |                                         |
|              |                           | SCAN                               | K2 SCAN   |                                         |
|              |                           | DIAL                               | K2 DIAL   | <- Default                              |
|              |                           | ТА                                 | K2 TARE   |                                         |
|              |                           | LO                                 | K2 LO     |                                         |
|              |                           | Display Label                      | K2 DCHAR  |                                         |
|              |                           | Display Frequency                  | K2 DFREQ  |                                         |
|              |                           | Display Mode                       | K2 DMODE  |                                         |
|              |                           | Scan ADD/DEL                       | K2 SADD   |                                         |
|              |                           | Key Lock                           | K2 KLOCK  |                                         |
|              |                           | Variable QT                        | K2 VQT    |                                         |
|              |                           | SQL                                | K2 SQL    |                                         |
| 50           | KEY3                      | No Function                        | K3 OFF    |                                         |
|              |                           | SCAN                               | K3 SCAN   |                                         |
|              |                           | DIAL                               | K3 DIAL   |                                         |
|              |                           | ТА                                 | K3 TARE   | <- Default                              |
|              |                           | LO                                 | K3 LO     |                                         |
|              |                           | Display Label                      | K3 DCHAR  |                                         |
|              |                           | Display Frequency                  | K3 DFREO  |                                         |
|              |                           | Display Mode                       | K3 DMODE  |                                         |
|              |                           | Scan ADD/DFI                       | K3 SADD   |                                         |
|              |                           | Scan ADD/DEL                       | NJ SADD   |                                         |

|    |      | Key Lock          | K3 KLOCK |            |
|----|------|-------------------|----------|------------|
|    |      | Variable QT       | K3 VQT   |            |
|    |      | SQL               | K3 SQL   |            |
| 51 | KEY4 | No Function       | K4 OFF   |            |
|    |      | SCAN              | K4 SCAN  |            |
|    |      | DIAL              | K4 DIAL  |            |
|    |      | ТА                | K4 TARE  |            |
|    |      | LO                | K4 LO    | <- Default |
|    |      | Display Label     | K4 DCHAR |            |
|    |      | Display Frequency | K4 DFREQ |            |
|    |      | Display Mode      | K4 DMODE |            |
|    |      | Scan ADD/DEL      | K4 SADD  |            |
|    |      | Key Lock          | K4 KLOCK |            |
|    |      | Variable QT       | K4 VQT   |            |
|    |      | SQL               | K4 SQL   |            |

## Self-programming (channel setting)

- 1. Turn on the power while pressing [LAMP] and  $[\circ]$  key, radio enters the dealer mode in 2 seconds.
- 2. In dealer mode, press **[**■] key, radio enters Channel Set Mode.
- 3. Using Channel Selector knob and 16 keys (0~9, \*, #, A~D) to select channel functions or settings.
- 4. Press [PTT], the settings are stored and the menu moves to the next function set.
- 5. Press [■] key, radio returns to Dealer Mode from current function set. And current setting displayed on LCD will not

be stored.

- 6. During functions setting, pressing [PTT] can store selected settings, which will be confirmed by a Beep.
- 7. END is displayed when all Channel settings are completed.

| Function<br>Name  | Settings (Defaults are underlined) | Display   | Remarks                                                                                                 |
|-------------------|------------------------------------|-----------|----------------------------------------------------------------------------------------------------|
| Channel<br>Select | 1СН~99СН <u>1СН</u>                | CH 1      | "RX FREQUENCY" setting follows this setting.                                                            |
|                   |                                    | СН 99     |                                                                                                    |
| RX                | <u>Blank</u>                       |           | frequency change→Channel Selector knob                                                                  |
| FREQUENCY         |                                    |           | Toggle between 6.25/2.5KHz steps $\rightarrow$ [ $\bullet$ ] key                                        |
|                   | 100.000MHz or more                 | 100.00000 | (Dot means 6.25KHz)                                                                                     |
|                   | Under 550MHz (2.5KHz steps)        |           | Toggle between blank/frequency $\rightarrow$ [ $\square$ ] key                                          |
|                   |                                    | 549.99750 | Change to 1MHz steps→[LAMP] + Channel<br>Selector knob<br>The initial value when changing from blank to |
|                   | 100.000MHz or more                 | 100.00000 | frequency display is the initial value of the                                                           |
|                   | Under 550.000.MHz                  |           | destination.                                                                                            |
|                   | (0.23NHZ Steps)                    | 549.99375 | set.(If blank is set, setting returns to the option of "<br>Channel Select")                            |

| RX CTCSS        | OFF                                        | OFF                  | Code selection $\rightarrow$ Chann                                                                                                    | el Selector knob                               |  |
|-----------------|--------------------------------------------|----------------------|----------------------------------------------------------------------------------------------------|------------------------------------------------|--|
| SIGNALING       | CTCSS (standard)                           | QT 67.0              | CTCSS changes in 0.1 Hz step increment $\rightarrow [\bullet]$ key                                                                         |                                                |  |
|                 | 67.0Hz ~ 250.3Hz                           | QT 250.3             | CDCSS changes in 1 ste                                                                                                    | p increment, $\rightarrow$ [ $\bullet$ ] key   |  |
|                 | CTCSS (not standard)                       | QT 67.0*             | Toggle signaling between CDCSS and $-CDCSS \rightarrow [\bigcirc]$ .<br>Toggle among blank, CTCSS frequency and                            |                                                |  |
|                 | (0.1Hz step)<br>67.0Hz ~ 250.3 Hz          | QT 250.3*            |                                                                                                    |                                                |  |
|                 |                                            |                      | CDCSS→[□] key<br>"TX FREQUENCY" foll                                                                                                    | ows this setting                               |  |
|                 | CDCSS (standard)                           | DQT023N              |                                                                                                    | ows this setting.                              |  |
|                 |                                            | DQ17341              |                                                                                                    |                                                |  |
|                 | CDCSS (not standard)<br>(step:1) 000.~777. | DQT000N*             |                                                                                                    |                                                |  |
|                 | (octonary)                                 | DQT///I*             |                                                                                                    |                                                |  |
| TX              | <u>Blank</u>                               |                      | frequency change $\rightarrow$ Cha                                                                                                    | annel Selector knob                            |  |
| FREQUENCI       | 100.000MHz or more                         | 100.00000            | Toggle between 6.25/2.51                                                                                                    | KHz step increment $\rightarrow [\bullet]$ key |  |
|                 | Under 550IVIHZ (2.5KHz steps)              | 549.99750            | Toggle between Blank/ (                                                                                                    | CTCSS display $\rightarrow [\Box]$ key         |  |
|                 | 100 000MHz or more                         | 100.00000            | Selector knob                                                                                                    |                                                |  |
|                 | Under 550.000MHz                           | 549 99375            | The initial value from black                                                                                                    | ank to frequency display is the                |  |
|                 | (6.25KHz steps)                            | 547.77575            | If blank is set, menu ente                                                                                                    | ers to the option of "DTMF                     |  |
| TX CTCSS        | OFF                                        | OFF                  | SIGNALING".<br>select codes → Channel S                                                                                                    | Selector knob                                  |  |
| SIGNALING       | CTCSS (standard)                           | OT 67.0              | CTCSS changes in 0.1Hz                                                                                                    | step increment $\rightarrow [\bullet]$ key.    |  |
|                 | 67.0 HZ ~ 250.3Hz                          | OT 250.3             | CDCSS changes in 1 step increment $\rightarrow [\bullet]$ key.                                                                             |                                                |  |
|                 | CTCSS (not standard)                       | OT 67.0*             | Toggle signaling between                                                                                                    | CDCSS and $-CDCSS \rightarrow [O]$             |  |
|                 | (0.1Hz step mode) 67.0Hz                   | OT 250.3*            | key.<br>Toggle among blank, CTCSS frequency and<br>$CDCSS \rightarrow [\Box]$ key.<br>"DTMF SIGNALING/2-Tone" settings follow this setting |                                                |  |
|                 | ~ 250.3Hz                                  |                      |                                                                                                    |                                                |  |
|                 | CDCSS (standard)                           | DQT023N              |                                                                                                    |                                                |  |
|                 | CDCSS (not standard)                       | DQ17541<br>DOT000N*  |                                                                                                    |                                                |  |
|                 | (step:1)                                   | Domeseut             |                                                                                                    |                                                |  |
| DTME/2 TONE     | 000.~777. (octonary)                       | DQ17/7/I*            | No DTME Signaling/2                                                                                                    | [ANI] function setting fallows                 |  |
| SIGNALING       | OFF                                        | SIGOFF               | Tones                                                                                                    | this setting.                                  |  |
|                 | DTMF                                       | SIG DTMF             | Use DTMF Signaling                                                                                                    |                                                |  |
|                 | 2.7                                        |                      | LL OT                                                                                                    |                                                |  |
| ANI             | 2 Tones                                    | SIG 115              | Dischle ANU                                                                                                    |                                                |  |
| AINI            | <u>OFF</u>                                 | ANIOFF               |                                                                                                    |                                                |  |
|                 | UN                                         |                      |                                                                                                    |                                                |  |
| SCAN DELETE/ADD | DELETE                                     | SCAN ADD<br>SCAN DEL | Delete from scan list                                                                                                    |                                                |  |
| BUSY CHANNEL    | OFF                                        | B.C.L.O              | Busy Channel lock out is c                                                                                                    | lisabled                                       |  |
| LOCK OUT        | ON                                         | B.C.L.O ON           | N Busy Channel lock out is enabled                                                                                                    |                                                |  |
| CLOCK SHIFT     | Disable                                    | SHFT OFF             | Do not shift clock frequent                                                                                                    | су                                             |  |
|                 | Enable                                     | SHFT ON              | Shift clock frequency                                                                                                    |                                                |  |
| TX POWER        | High                                       | TXPWR H              | Permit switching between                                                                                                    | High/Low Power                                 |  |
| 16              | Low                                        | TXPWR L              | Permit only Low Power                                                                                                    |                                                |  |

| Widehand/Nerrowhand  | Wide                       | WIDE       | Wide mode                                                                                        |
|----------------------|----------------------------|------------|--------------------------------------------------------------------------------------------------|
| wideband/ivariowband | Narrow                     | NARROW     | Narrow mode                                                                                      |
| ID CODE              |                            | ID         | Display about one seconds when entering this setting.                                            |
| (DTMF)               | <u>000</u>                 | 0          | ID is input, enter number $\rightarrow$ [10 digit keys(0-9)]                                     |
|                      | 99999999999                | 9999999999 | If more than 8, scroll it                                                                        |
|                      | RX 2-TONE<br>1-16 <u>1</u> | TTS_R 1    | Code selection→Channel selector knob<br>Return to "Channel Select" function when 99 channels are |
| 2-1 one signaling    | TX 2-TONE<br>1-16 <u>1</u> | TTS_T 1    | not all set.<br>When 99 channels are all set, END is displayed.                                  |
| Channel Label        |                            | CH LABEL   | Display about one seconds when entering this setting.                                            |
|                      |                            |            | No channel label is input                                                                        |
|                      | POLICE 1                   | POLICE 1   | Maximum 16 characters (0-9,A-Z, symbols)<br>(Refer to appendix 1: channel label programming)     |
| END                  |                            | END        | Only appears in 99 <sup>th</sup> channel                                                         |

Note:

1. If DTMF or DTMF/2-Tone is disabled, "ID code" function option is automatically skipped.

2. DTMF and 2-Tone cannot be enabled simultaneously.

# Appendix 1: Channel Label Programming

| KEY                      | Numt         | C<br>per of ti     | HARAC<br>mes key    | TER IN<br>/ is pre                             | REMARKS  |       |   |                                                         |
|--------------------------|--------------|--------------------|---------------------|------------------------------------------------|----------|-------|---|---------------------------------------------------------|
|                          | 1            | 2                  | 3                   | 4                                              | 5        | 6     |   |                                                         |
| 1                        | Spac<br>e    |                    |                     |                                                |          |       | 1 |                                                         |
| 2                        | Α            | В                  | С                   |                                                |          |       | 2 | _ cursor                                                |
| 3                        | D            | Е                  | F                   |                                                |          |       | 3 |                                                         |
| 4                        | G            | Н                  | 1                   |                                                |          |       | 4 | Cursor: current input                                   |
| 5                        | J            | K                  | L                   |                                                |          |       | 5 | position will toggle between                            |
| 6                        | Μ            | Ν                  | 0                   |                                                |          |       | 6 | char/num and cursor                                     |
| 7                        | Ρ            | Q                  | R                   | S                                              |          |       | 7 | display.                                                |
| 8                        | Т            | U                  | V                   |                                                |          |       | 8 |                                                         |
| 9                        | W            | Х                  | Y                   | Z                                              |          |       | 9 | Each key can generate                                   |
| 0                        | A ~ Z        |                    |                     | numeric and character                          |          |       |   |                                                         |
| Α                        | @            | #                  | \$                  | %                                              | ^        | *     | Α | information.                                            |
| В                        | ,            | •                  | 5                   | "                                              | ?        | :     | В | Pressing a key will cause<br>the first character of the |
| С                        | +            | -                  | 1                   | 1                                              | =        | _     | С | key's character cycle to                                |
| D                        | <            | >                  | (                   | )                                              | [        | ]     | D | appear on the LCD;                                      |
| * /T9                    | Press<br>LCD | to tog<br>indicate | ggle bet<br>es numb | Subsequent pressing of the same key will cause |          |       |   |                                                         |
| #                        | → (N         | lext alp           | hanume              | the cycle to appear. For                       |          |       |   |                                                         |
| PTT                      | Enter        | (Comp              | olete pro           | character "S", press the "7"                   |          |       |   |                                                         |
| Channel selector<br>knob | ←, →         | • (Move            | cursor              | backwa                                         | ard/forw | vard) |   |                                                         |

## **Appendix 2: CTCSS Frequency**

| No. | Frequency [Hz] | No. | Frequency [Hz] | No. | Frequency [Hz] | No. | Frequency [Hz] |
|-----|----------------|-----|----------------|-----|----------------|-----|----------------|
| 1   | 67.0           | 11  | 94.8           | 21  | 131.8          | 31  | 186.2          |
| 2   | 69.3           | 12  | 97.4           | 22  | 136.5          | 32  | 192.8          |
| 3   | 71.9           | 13  | 100.0          | 23  | 141.3          | 33  | 203.5          |
| 4   | 74.4           | 14  | 103.5          | 24  | 146.2          | 34  | 210.7          |
| 5   | 77.0           | 15  | 107.2          | 25  | 151.4          | 35  | 218.1          |
| 6   | 79.7           | 16  | 110.9          | 26  | 156.7          | 36  | 225.7          |
| 7   | 82.5           | 17  | 114.8          | 27  | 162.2          | 37  | 233.6          |
| 8   | 85.4           | 18  | 118.8          | 28  | 167.9          | 38  | 241.8          |
| 9   | 88.5           | 19  | 123.0          | 29  | 173.8          | 39  | 250.3          |
| 10  | 91.5           | 20  | 127.3          | 30  | 179.9          |     |                |

## **Appendix 3: 2-Tone frequency (Default)**

| No. | Tone A    | Tone B    | Tone A   | Tone B   | Gap Time (s) |
|-----|-----------|-----------|----------|----------|--------------|
|     | Freq [Hz] | Freq [Hz] | Dur. (s) | Dur. (s) |              |
| 1   | 400       | 1141      | 0.5      | 0.5      | 0.5          |
| 2   | 456       | 1301      | 0.5      | 0.5      | 0.5          |
| 3   | 520       | 1483      | 0.5      | 0.5      | 0.5          |
| 4   | 593       | 1690      | 0.5      | 0.5      | 0.5          |
| 5   | 675       | 1927      | 0.5      | 0.5      | 0.5          |
| 6   | 770       | 2197      | 0.5      | 0.5      | 0.5          |
| 7   | 878       | 2504      | 0.5      | 0.5      | 0.5          |
| 8   | 1001      | 2855      | 0.5      | 0.5      | 0.5          |
| 9   | 1141      | 400       | 0.5      | 0.5      | 0.5          |
| 10  | 1301      | 456       | 0.5      | 0.5      | 0.5          |
| 11  | 1483      | 520       | 0.5      | 0.5      | 0.5          |
| 12  | 1690      | 593       | 0.5      | 0.5      | 0.5          |
| 13  | 1927      | 675       | 0.5      | 0.5      | 0.5          |
| 14  | 2197      | 770       | 0.5      | 0.5      | 0.5          |
| 15  | 2504      | 878       | 0.5      | 0.5      | 0.5          |
| 16  | 2855      | 1001      | 0.5      | 0.5      | 0.5          |

# Wired Clone Mode

Connect the source radio and the target radio with an interface cable.

## Source radio

Operation

1. Turn POWER ON while holding down [LAMP] and  $[\circ]$  key, in about 2 seconds the radio enters the Dealer Mode.

Then press [LAMP] to enter Clone Mode.

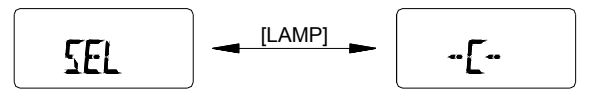

- 2. Transmit the clone data by pressing [MONI], red LED glows during data transfer. When data transfer is completed, "END" is displayed on LCD, and the red LED turns off.
- 3. When "End" is displayed, press [MONI] button to continue to clone another radio or press [LAMP] to return to Dealer Mode.

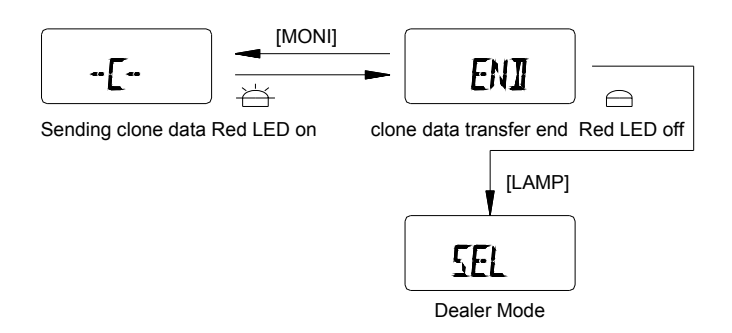

#### **Target radio**

#### Operation

1. Turn On the power. When data is being sent from the master, busy mark and "-PC-" appears on LCD.

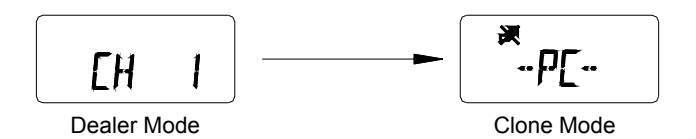

2. When all data is received, "END" displays on LCD.

After the "END" appears, operation is same as the source radio operation 3.

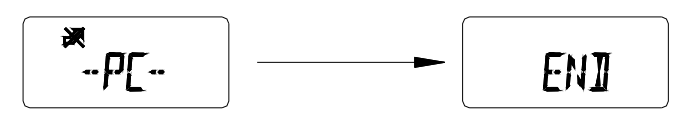

Note:

During cloning, do not execute any action that might interrupt the cloning such as shutting off power.

# **Wireless Clone Mode**

Setup the source side and target side.

#### **Source Side**

Operation

1. Turn POWER ON while holding down [LAMP] and [O] key, in about 2 seconds radio enters the Dealer Mode. Then

press [MONI], radio enters Wireless Clone Mode, now the frequency displayed on LCD is the initial frequency matching the destination.

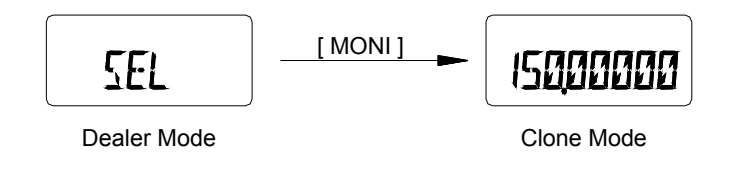

2. Turn Channel Selector knob to select the frequency used for the wireless clone.

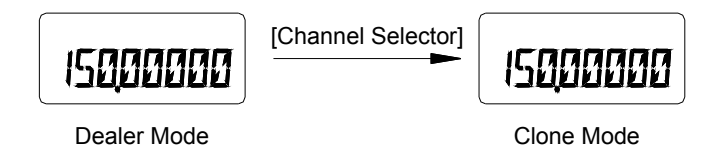

3. Start the first half (00-50%) data transmission by pressing [PTT]. "00 CLONE" is displayed on LCD and red LED glows. The leftmost digits (00) on LCD show data transfer rate, and as data transmission proceeds, the digits count upwards in increments of 1. Transmit power is set as LOW POWER.

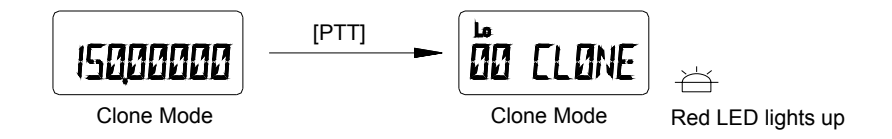

4. When the first half data transfer is completed, the LED turns off and "END" is displayed. Press [MONI], radio returns to Clone Mode and you can clone another half by pressing [LAMP] or return to Dealer Mode by pressing [MONI] key.

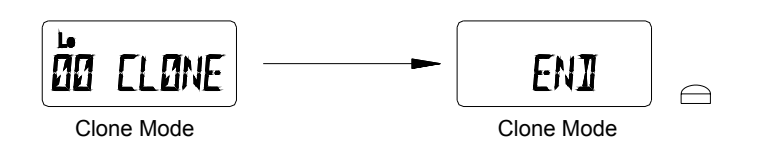

- 5. You can continue to clone another half (50-100%) data mainly about channel label after one minute to avoid long time transmission.
- 6. Start another half (50-100%) data transmission by pressing [LAMP]. "50 CLONE" is displayed on LCD and red LED glows. The leftmost digits (50) on LCD show data transfer rate, and as data transmission proceeds, the digits count upwards in increments of 1. Transmit power is set as LOW POWER.

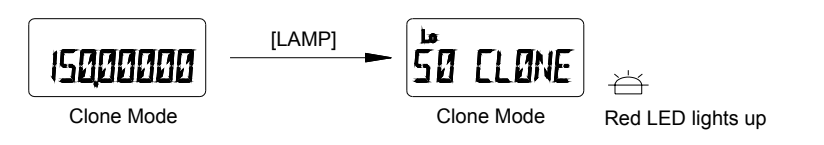

7. When the second half data transfer is completed, the LED turns off and "END" is displayed. Press [MONI], radio returns to Clone Mode and you can clone another radio or press [MONI] to return to Dealer Mode.

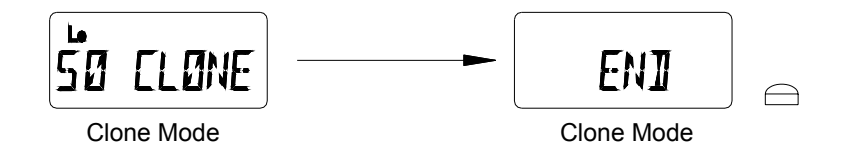

## **Target Side**

Operation

- 1. Turn POWER ON while pressing [LAMP] and [O] key, in about 2 seconds radio enters the Dealer Mode. Then press [MONI] to enter Wireless Clone Mode. The frequency displayed on LCD is the initial frequency matching the destination.
- 2. The display changes to "00 CLONE" or "50 CLONE" correspondingly when the radio receives data from the master and the BUSY mark appears. The leftmost digits (00) or (50) on the LCD show the data transfer rate and as data reception proceeds, the digits count upwards in increments of 1.

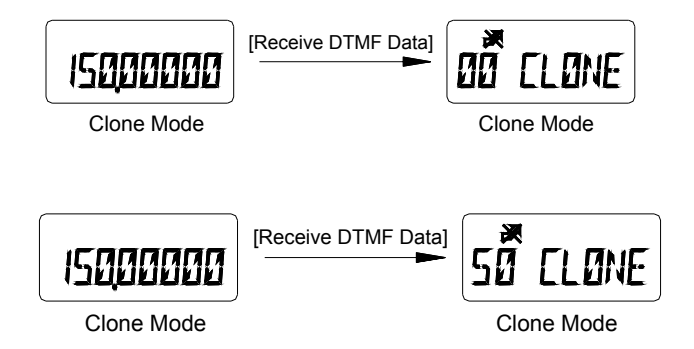

3. When all data is received, "END" displays. The display of first half and second half transfer is shown as following respectively.

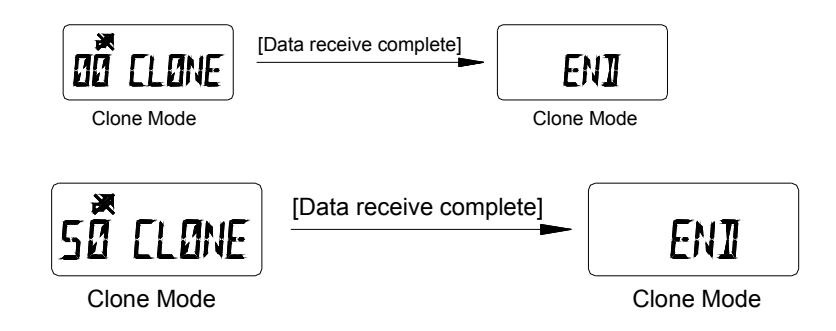

4. When "END" displays, the next operation is same as the source side operation 4.

#### Please confirm the following operations:

- (1) Attach the antenna to the source radio.
- (2) Remove the antenna from the target radio.
- (3) Keep radios as close as possible.

Note:

During cloning do not execute any action that might interrupt the cloning such as shutting off power.

# **TEST MODE**

### Menu Mode

1. Turn the power ON while pressing [LAMP] and [

displays "TEST". After two seconds, the first setting option "ADJUST" is displayed on LCD. Turn Channel Selector knob to select from the following menu:

ADJUST

FREQ TST TUNE CLN

FULL LCD

DEST SET

- Press [□] key to enter Adjustment Mode, Frequency Test Mode, Adjustment Data Clone Mode, LCD Full Screen Mode or Destination Set Mode.
- 3. Press 🔲 key to return to the Menu Mode.

## LCD Full Screen Mode

- Turn the power ON while pressing [LAMP] and [■] key simultaneously, in about 2 seconds the radio enters the menu of Test Mode.
- 2. Turn Channel Selector knob to select the setting option: "FULL LCD".
- 3.Now press  $[\Box]$  key to enter LCD Full Screen Mode.
- 4. Press **[**■] key to exit from LCD Full Screen Mode. LCD displays "FULL LCD".

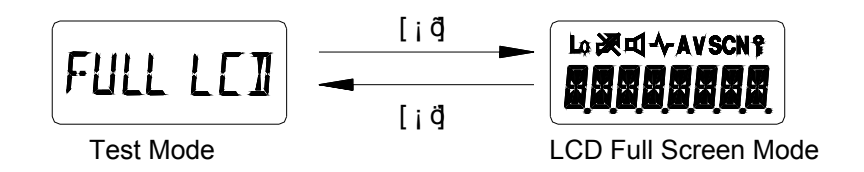

## **Adjustment Data Clone Mode**

- Turn the power ON while pressing [LAMP] and [■] key, in about 2 seconds the radio enters the menu of Test Mode.
- 2. Turn Channel Selector knob to select the setting option "TUNE CLN".

- 3. Connect the source radio and the target radio with an interface cable.
- 4. Turn the target radio on.
- 5. Now press [□] key to enter Adjustment Data Clone Mode. LCD displays "-C-".
- 6. Press [MONI] key to transmit the adjustment data.
- 7. Red LED glows during data transfer. When data transfer is completed, "END" is displayed on LCD and red LED turns off.
- 8. When "End" is displayed, press [MONI] to continue to clone another radio.
- 9. Press [] key to exit from Adjustment Data Clone Mode. LCD displays "TUNE CLN".

#### **Destination Set Mode**

Operation

- 1. Turn the power ON while pressing [LAMP] and [] key, in about 2 seconds the radio enters the menu of Test Mode.
- 2. Turn Channel Selector knob to select the setting option "DEST SET".
- 3.Now press []] key to enter Destination Set Mode, LCD displays "MODEL X". (X=0~15)
- 4. Turn Channel Selector knob to change the destination number. (Display numbers change from 0 to 15).

5. Hold down [MONI] key and then press [] key to select the display number that you need as the destination.

6. Press [LAMP] key to reverse CDCSS decoder and LCD displays "V". (For factory setting only).

7. Press [] key to exit from Destination Set Mode. LCD displays "DEST SET".

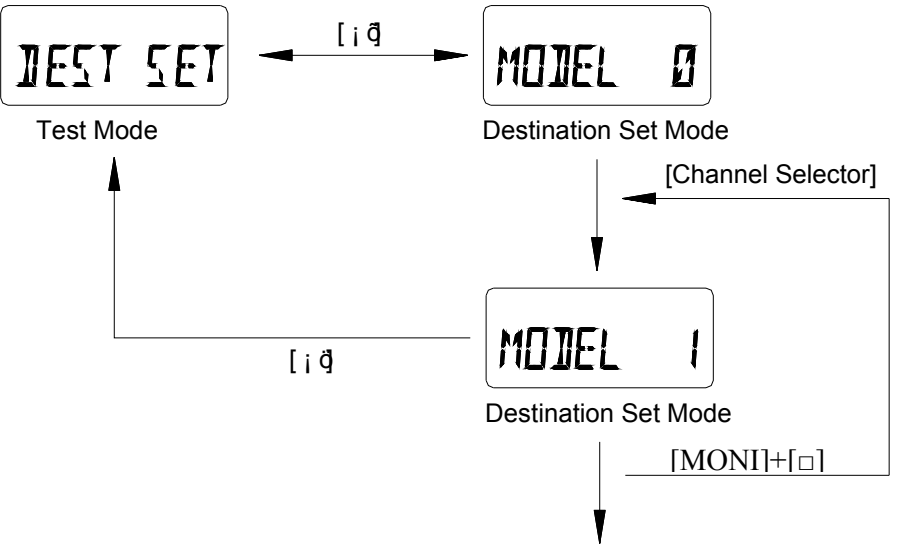

Destination on dispiay is stored in the memory

Note:

1. Once the destination is set, previous channel settings (frequencies, CTCSS and channel functions) will be deleted and some functions are also changed. Therefore, do not make destination set except when EEPROM is replaced or other unavoidable conditions happened.

2. Destination of RPV599APlus is set as 8, frequency is 148~174MHz. And destination of RPU499APlus is 11, frequency 450-470MHz.

**Frequency Test Mode** (for frequencies checking and radios repairing) Operation

- 1. Turn POWER ON while pressing [LAMP] and [] key, in about 2 seconds the radio enters the menu of Test Mode.
- 2. Turn Channel Selector knob to select the setting option "FREQ TST".
- 3. Press [□] key to enter Frequency Display Mode. LCD displays frequency.
- 4. Turn Channel Selector knob to increase/decrease the frequency.
- 5. Press [O] key to switch the step increments.
- 6. Press  $[\Box]$  key to toggle between High and Low Power.
- 7. Press  $[\bullet]$  key, the radio enters scan mode.
- 8. Press [PTT] to transmit and [MONI] to monitor.
- 9. Hold down [LAMP] and then press [O] key, the radio enters CTCSS set mode.
- 10. Press [] key to exit from Frequency Display Mode, LCD displays "FREQ TST".

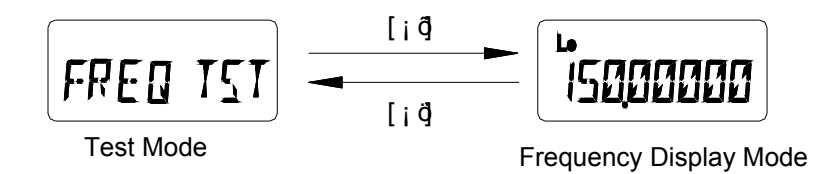

#### Notes:

- 1. The reset (initial) frequency varies according to the destination.
- 2. Set initial transmit power to LO POWER.

#### **Changing the Frequency**

Operation

- 1. In Frequency Test Mode, turn Channel Selector knob clockwise, the frequency increases in step increments. Turn the knob counterclockwise, the frequency decreases in step increments.
- 2. Hold down the [LAMP] key, and then turn the Channel Selector knob to change the frequency in 1MHz step increments.
- 3. Press [O] key, the step increment is switched in the following order.

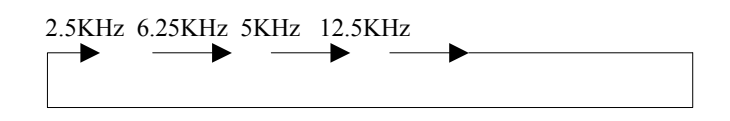

#### Notes:

1. The frequency display range is between 100MHz and 550MHz. When PLL is unlocked, "beeps" sound. The frequency should not be out of corresponding frequency spectrum.

2. Step increment is not displayed on LCD.

## CTCSS

Operation

1. In Frequency Test Mode, hold down [LAMP] and then press [O] key, the radio enters CTCSS set mode. Turn Channel

Selector knob to change the CTCSS frequency.

2. Press any key to select the CTCSS you need and the radio returns to frequency display mode.

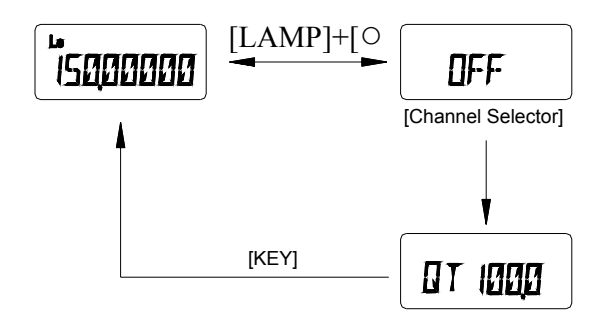

#### Notes:

- 1. The selected CTCSS is set for both transmit and receive.
- 2. The selected CTCSS frequency cannot be changed in 0.1Hz step increments.
- 3. During test scan, even if [O] key and [LAMP] are simultaneously held down, the radio will not enter CTCSS set mode.

Adjustment Mode (Adjustment procedure used during radio repairing) Menu Mode

1. Turn POWER ON while pressing [LAMP] and [] key, in about 2 seconds, the radio enters the menu of Test Mode.

LCD displays "TEST" for 2 seconds and then begins to display "ADJUST".

- 2. Turn Channel Selector knob to select the setting option "ADJUST".
- 3. Now press  $[\Box]$  key to enter Adjustment Mode, the first option "HI POWER" is displayed on LCD.
- 4. Turn Channel Selector knob to select a setting option from the following menu:
  - HI POWER LO POWER
  - BATT REF
  - CTCSS W
  - CDCSS W

CTCSS N CDCSS N SQL CEN SQL LOW SQL HIGH

5. Press []] key to adjust the Transmit High Power, Transmit Low Power, Battery Reference Value, CTCSS Deviation

(Wideband), CDCSS Deviation (Wideband), CTCSS Deviation (Narrowband), CDCSS Deviation (Narrowband), BUSY Reference Value (Center Frequency), BUSY Reference Value (Low Frequency) and BUSY Reference Value (High Frequency) individually.

6. Press [] key to exit from the Adjustment Mode and return to the menu of Test Mode. LCD displays "ADJUST".

#### **Adjusting Transmit High Power**

Use this procedure to adjust the transmit High Power level.

- 1. Connect the power meter to the radio.
- 2. Turn Channel Selector knob to select the setting option "HI POWER".
- 3. Transmission is performed automatically at High Power when the  $[\Box]$  key is pressed. After the frequency is displayed

for one second, the display "HPWR XXX" now appears. (XXX=0 to 255)

- 4. Turn the channel selector knob while observing the power meter to obtain the transmit power needed. Turn the channel selector knob clockwise for an increase in power, and counterclockwise for a decrease in power.
- 5. Press  $[\Box]$  key to store the alignment value into the memory and return to the "LO POWER" display. Press  $[\Box]$  key to

cancel the alignment value and return to the "HI POWER" display.

#### **Adjusting Transmit Low Power**

Use this procedure to adjust the transmit Low Power level.

- 1. Connect the power meter to the radio.
- 2. Turn Channel Selector knob to select the setting option "LO POWER".
- 3. Transmission is performed automatically at Low Power when the  $[\Box]$  key is pressed. After the frequency is displayed

for one second, the display "LPWR XXX" now appears. (XXX=0 to 255)

- 4. Turn the channel selector knob while observing the power meter to obtain the transmit power needed. Turn the channel selector knob clockwise for an increase in power, and counterclockwise for a decrease in power.
- 5. Press [□] key to store the alignment value into the memory and return to the "BATT REF" display. Press [■] key to cancel the alignment value and return to the "LO POWER" display.

#### **Adjusting the Battery Reference Value**

Use this procedure to adjust the reference value for issuing battery low voltage alarms.

- 1. Using an external power supply feed in the reference value at which you wish to trigger the alarm.
- 2. Turn Channel Selector knob to select the setting option "BATT REF".
- 3. Transmission is performed automatically at High Power when the [D] key is pressed. After the frequency is displayed

for one second, the display "BATT XXX" now appears. (XXX=1 to 255).

4. Adjust by turning the Channel Selector knob counterclockwise so that the red LED lights up and turning clockwise so

that the red LED flashes. The point where the red LED is flashing indicates detection of the low voltage.

5. Press [□] key to store the alignment value into the memory and return to the "CTCSS W" display. Press [■] key to cancel the alignment value and return to the "BATT REF" display.

#### Adjusting CTCSS Deviation (Wideband)

Use this procedure to adjust the transmit CTCSS deviation (Wideband).

- 1. Connect the modulation analyzer to the radio.
- 2. Turn Channel Selector knob to select the setting option "CTCSS W".
- 3. Transmission is performed automatically at Low Power and the preset CTCSS is sent when the  $[\Box]$  key is pressed.

After the frequency is displayed for one second, the display "CTCW XXX" now appears (XXX=1 to 255). If the CTCSS is set OFF, then 67.0Hz is sent.

4. Hold down [LAMP] button to observe CTCSS and adjust CTCSS by turning Channel Selector knob.

5. While observing the modulation analyzer, adjust the deviation with the Channel Selector knob.

**6.**Press [□] key to store the alignment value into the memory and return to the "CDCSS W" display. Press [MONI] to cancel the alignment value and return to the "CTCSS W" display.

#### Adjusting CDCSS Deviation (Wideband)

Use this procedure to adjust the transmit CDCSS deviation (Wideband).

- 1. Connect the modulation analyzer to the radio.
- 2. Turn Channel Selector knob to select the setting option "CDCSS W".

3. Transmission is performed automatically at Low Power and the preset CDCSS is sent when the  $[\Box]$  key is pressed.

After the frequency is displayed for one second, the display "CDCW XXX" now appears (XXX=1 to 255). If the CDCSS is set OFF, then 023 is sent.

4. While observing the modulation analyzer, adjust the deviation with the [CHANNEL SELECTOR].

5. Press [□] key to store the alignment value into the memory and return to the "CTCSS N" display. Press [■] key to

cancel the alignment value and return to the "CDCSS W" display.

#### Adjusting CTCSS Deviation (Narrowband)

Use this procedure to adjust the transmit CTCSS deviation (Narrowband).

- 1. Connect the modulation analyzer to the radio.
- 2. Turn Channel Selector knob to select the setting option "CTCSS N".
- 3. Transmission is performed automatically at Low Power and the preset CTCSS is sent when the  $[\Box]$  key is pressed.

After the frequency is displayed for one second, the display "CTCN XXX" now appears (XXX=1 to 255). If the CTCSS is set OFF, then 67.0Hz is sent.

- 4. Hold down [LAMP] button to observe CTCSS and adjust CTCSS by turning Channel Selector knob.
- 5. While observing the modulation analyzer, adjust the deviation with the Channel Selector knob.
- 6. Press [□] key to store the alignment value into the memory and return to the "CDCSS N" display. Press [■] key to

cancel the alignment value and return to the "CTCSS N" display.

#### **Adjusting CDCSS Deviation (Narrowband)**

- Use this procedure to adjust the transmit CDCSS deviation (Narrowband).
- 1. Connect the modulation analyzer to the radio.
- 2. Turn Channel Selector knob to select the setting option "CDCSS N".
- 3. Transmission is performed automatically at Low Power and the preset CDCSS is sent when the [PTT] key is pressed. After the frequency display for one second, the display "CDCN XXX" now appears (XXX=1 to 255). If the CDCSS is set OFF, then 023 is sent.
- 4. While observing the modulation analyzer, adjust the deviation with the Channel Selector knob.
- 5. Press [□] key to store the alignment value into the memory and return to the "SQL CEN" display. Press [■] key to cancel the alignment value and return to the "CDCSS N" display.

#### Adjusting the BUSY Reference Value (Center Frequency)

Use this procedure to align squelch level 3 and 9 at center frequency.

- 1. Connect the signal generator to the radio.
- 2. Turn Channel Selector knob to select the setting option "SQL CEN".
- 3. Input a signal at the level at which you want squelch 9 to open.
- Press [□] key to receive this signal. After the center frequency is displayed for one second, the display "SQL9 XXX" now appears. (XXX =1 to 255)
- 5. Turn Channel Selector knob to the position where you want the squelch to open. Rotate Channel Selector knob clockwise, the squelch is tightened.
- 6. Press and hold [LAMP] button to observe the center frequency and adjust the frequency by Channel Selector knob.
- 7. Press [■] key to cancel the setting and return to the "SQL CEN" display. Press [□] key to save the alignment value

into the memory and continue to the alignment of squelch 3, and now "SQL3 XXX" displays. (XXX=1 to 255)

- 8. Then output a signal from the signal generator at which you want squelch 3 to open. Adjust by using the Channel Selector knob just same as with squelch 9.
- 9. Press [□] key to store the alignment value into the memory and return to the "SQL LOW" display. Press [■] key to cancel the alignment value and return to the "SQL CEN" display.

#### Adjusting the BUSY Reference Value (Low Frequency)

Use this procedure to align squelch level 3 and 9 at low frequency.

- 1. Connect the signal generator to the radio.
- 2. Turn Channel Selector knob to select the setting option "SQL LOW".
- 3. Input a signal at the level at which you want squelch 9 to open.
- 4. Press [□] key to receive this signal. After the low frequency is displayed for one second, the display "SQL9 XXX" now appears. (XXX =1 to 255)
- 5. Turn Channel Selector knob to the position where you want the squelch to open. Rotate Channel Selector knob clockwise, the squelch is tightened.
- 6. Press and hold [LAMP] button to observe the low frequency and adjust the frequency by Channel Selector knob.
- 7. Press [■] key to cancel the setting and return to the "SQL LOW" display. Press [□] key to save the alignment value

into the memory and continue to the alignment of squelch 3, and now "SQL3 XXX" displays. (XXX=1 to 255)

- 8. Then output a signal from the signal generator at which you want squelch 3 to open. Adjust by using the Channel Selector knob just same as with squelch 9.
- 9. Press [□] key to store the alignment value into the memory and return to the "SQL HIGH" display. Press [■] key to cancel the alignment value and return to the "SQL LOW" display.

#### Adjusting the BUSY Reference Value (High Frequency)

Use this procedure to align squelch level 3 and 9 at high frequency.

- 1. Connect the signal generator to the radio.
- 2. Turn Channel Selector knob to select the setting option "SQL HIGH".
- 3. Input a signal at the level at which you want squelch 9 to open.
- 4. Press  $[\Box]$  key to receive this signal. After the high frequency is displayed for one second, the display "SQL9 XXX"

now appears. (XXX =1 to 255)

- 5. Turn Channel Selector knob to the position where you want the squelch to open. Rotate Channel Selector knob clockwise, the squelch is tightened.
- 6. Press and hold [LAMP] button to observe the high frequency and adjust the frequency by Channel Selector knob.
- 7. Press [■] key to cancel the setting and return to the "SQL HIGH" display. Press [□] key to save the alignment value into the memory and continue to the alignment of squelch 3, and now "SQL3 XXX" displays. (XXX=1 to 255)
- 8. Then output a signal from the signal generator at which you want squelch 3 to open. Adjust by using the Channel Selector knob just same as with squelch 9.
- 9. Press [□] key to store the alignment value into the memory and return to the "HI POWER" display. Press [■] key to cancel the alignment value and return to the "SQL HIGH" display.

### Destination Set

| Model | Default<br>Frequency | DTMF         | CDCSS        | CDCSS<br>TX/RX        | 2-Tone       | Busy Char<br>Lockout | nnel            | First<br>IF | Busy<br>Channel | Center<br>(MHz) | Low<br>(MHz) | High<br>(MHz) | Remarks |
|-------|----------------------|--------------|--------------|-----------------------|--------------|----------------------|-----------------|-------------|-----------------|-----------------|--------------|---------------|---------|
|       | (MHz)                |              |              | with<br>Same<br>Phase |              | CTCSS/<br>CDCSS      | DTMF/<br>2-Tone | (MHz)       | Lockout         |                 |              |               |         |
| 0     | 143                  | $\checkmark$ |              |                       |              | $\checkmark$         | $\checkmark$    | 45.05       | *1 *2           | 143             | 136          | 150           |         |
| 1     | 160                  | $\checkmark$ |              |                       |              | $\checkmark$         | $\checkmark$    | 45.05       | 1 2             | 160             | 148          | 174           |         |
| 2     | 410                  | $\checkmark$ |              |                       |              | $\checkmark$         | $\checkmark$    | 46.35       | 1 2             | 410             | 400          | 420           |         |
| 3     | 455                  | $\checkmark$ |              |                       |              | $\checkmark$         | $\checkmark$    | 45.05       | 1 2             | 455             | 440          | 470           |         |
| 4     | 460                  | $\checkmark$ |              |                       |              | $\checkmark$         | $\checkmark$    | 45.05       | 1 2             | 460             | 450          | 470           |         |
| 5     | 480                  | $\checkmark$ |              |                       |              | $\checkmark$         | $\checkmark$    | 45.05       | 1 2             | 480             | 470          | 490           |         |
| 6     | 490                  | $\checkmark$ |              |                       |              | $\checkmark$         | $\checkmark$    | 46.35       | 1 2             | 490             | 480          | 500           |         |
| 7     | 140                  | $\checkmark$ | $\checkmark$ |                       | $\checkmark$ | $\checkmark$         |                 | 45.05       | 1               | 140             | 136          | 150           |         |
| 8     | 160                  | $\checkmark$ | $\checkmark$ |                       | $\checkmark$ | $\checkmark$         |                 | 45.05       | 1               | 160             | 148          | 174           |         |
| 9     | 410                  | $\checkmark$ | $\checkmark$ | $\checkmark$          | $\checkmark$ | $\checkmark$         |                 | 46.35       | 1               | 410             | 400          | 420           |         |
| 10    | 455                  | $\checkmark$ |              |                       | $\checkmark$ | $\checkmark$         |                 | 45.05       | 1               | 455             | 440          | 470           |         |
| 11    | 460                  | $\checkmark$ | $\checkmark$ |                       | $\checkmark$ | $\checkmark$         |                 | 45.05       | 1               | 460             | 450          | 470           |         |

| 12 | 480 | $\checkmark$ | $\checkmark$ |              | $\checkmark$ | $\checkmark$ | 45.05 | 1 | 480 | 470 | 490 |  |
|----|-----|--------------|--------------|--------------|--------------|--------------|-------|---|-----|-----|-----|--|
| 13 | 490 | $\checkmark$ | $\checkmark$ | $\checkmark$ | $\checkmark$ | $\checkmark$ | 46.35 | 1 | 490 | 480 | 500 |  |
| 14 | 360 | $\checkmark$ |              |              |              | $\checkmark$ | 46.35 | 1 | 360 | 350 | 370 |  |
| 15 | 380 | $\checkmark$ |              |              |              | $\checkmark$ | 45.05 | 1 | 380 | 370 | 390 |  |

Note: About busy channel lockout

\*1: Transmission is prohibited if a signal appears with incompatible CTCSS/CDCSS;

\*2: Transmission is prohibited if a signal appears with incompatible CTCSS/CDCSS or DTMF/2-Tone.

## ALL RESET MODE

Operation

- 1. Turn POWER ON while pressing [LAMP] and  $[\circ]$  key, in about 2 seconds, the radio enters the Dealer Mode.
- 2. In dealer mode, press [PTT] and [□] key simultaneously to enter All Reset Mode. The EEPROM data is reset. No change displays on LCD, and red LED glows.
- 3. The LED turns off when All Reset is completed.

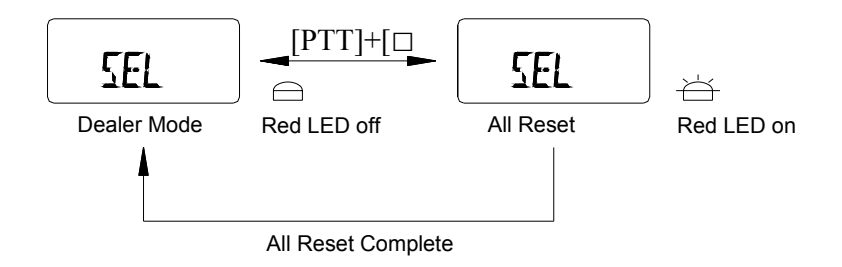

# **PC MODE**

# **Connection procedures**

1. Connect the radio of RPV599APlus/RPU499APlus to the personal computer with an interface cable.

2. Run the program on the computer and Turn ON the power of the radio.

3. You can read, programme or adjust the radio via RPV599APlus/RPU499APlus programming software.

Please refer to "RPV599APlus/RPU499APlus Editing Software User Manual" for details.